## TWIA Renewals- Making Down Payments when Auto Pay Enabled

The job aid demonstrates the steps necessary for an agent to make the first payment (using either eCheck or EFT) on a policy enrolled in the TWIA 10-Pay Auto Pay plan in order to obtain the declarations pages before the actual renewal date. Normally with 10-Pay Auto Pay plans, the polcyholder's first auto payment drafts on the renewal date so the declarations pages will not be accessible until the renewal date.

- ~ Policies Everything BILLIN OPEN QUOTES 58 ۲ A 雦 2 Open Renewals View All TRANSACTION POLICY EFFECTIVE DATE QUOTE EXPIRES PROPERTY ADDRESS POLICY TYPE POLICY NUMBER CREATED PRODUCT ACCOUNT STATUS Dwelling an 8/8/23 1 Personal Property 10/7/23 Renewing 8/8/23 11/7/23 10/7/23 1 Renewing
- 1. From the "Policies" tab, click on the renewal offer you want to make a payment on.

2. Next select "Edit Renewal/ Payment Details."

| SUMMARY     OPEN ACTIVITIES     NOTES     DOCUMENTS       0     0     0       Image: Constraint of the second second sec | Account: Policy: Residential (T)<br>Renewal (000904 | WRD000<br>45031) (Renewing)                                                               |                                                                                |                                  |  |
|----------------------------------------------------------------------------------------------------|-----------------------------------------------------|-------------------------------------------------------------------------------------------|--------------------------------------------------------------------------------|----------------------------------|--|
| Image: The renewal for Residential policy       Edit Renewal / Payment Details         Status       Current Policy Expiration       Payment Method       Total Premium       \$3,150.00         Renewing       October 7, 2023       Insured Direct Pay       Total Cost       \$3,150.00         View Current Policy       Renewal Effective Date<br>October 7, 2023       Payment Plan<br>October 7, 2023       TWIA 10 Pay (Auto Pay)                                                                                                    |                                                     | NOTES DOCUMENTS                                                                           |                                                                                |                                  |  |
| Status     Current Policy Expiration     Payment Method     Total Premium     \$3,150.00       Renewing     October 7, 2023     Insured Direct Pay     Total Cost     \$3,150.00       View Current Policy     Renewal Effective Date<br>October 7, 2023     Payment Plan     Total Cost     \$3,150.00                                                                                                    | 1 The renewal for Residential policy                |                                                                                           |                                                                                | Edit Renewal / Payment Details   |  |
|                                                                                                    | Status<br>Renewing<br>View Current Policy           | Current Policy Expiration<br>October 7, 2023<br>Renewal Effective Date<br>October 7, 2023 | Payment Method<br>Insured Direct Pay<br>Payment Plan<br>TWIA 10 Pay (Auto Pay) | mium \$3,150.00<br>st \$3,150.00 |  |

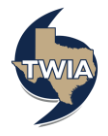

**3.** If you are not making any changes on the following screen, select "**Continue**."

| Renewal                | Dwelling and           | Personal Property                               |                           |
|------------------------|------------------------|-------------------------------------------------|---------------------------|
| Property Details       | (TWRDOC                | ) — Reliewal (                                  | )                         |
| Construction Details   | Ouote                  |                                                 | A                         |
| Quote                  |                        |                                                 |                           |
| Additional Information | Diagon coloct coverag  | a options and click the 'Calculate Dramium' but | ton to quoto this Donowal |
| Coverage Summary       | Please select coverage | e options and circk the Calculate Premium but   | ton to quote this kenewal |
| Payment Details        | т                      | otal Premium including Credits and Surcha       | irges                     |
|                        |                        | \$3,150.00<br>Continue                          |                           |
|                        |                        | Property Coverages                              |                           |

4. If you are not making any changes on this screen, select "Next" to continue.

| Renewal                | Account:<br>Dwelling and Personal Property       |  |
|------------------------|--------------------------------------------------|--|
| Policy Details         | (TWRDUU) — Renewal (                             |  |
| Property Details       |                                                  |  |
| Quote                  | Additional Information                           |  |
| Additional Information |                                                  |  |
| Coverage Summary       | Additional Named Insureds                        |  |
| Payment Details        |                                                  |  |
|                        | Add + NAME RELATIONSHIP TO PRIMARY NAMED INSURED |  |
|                        | Dana Cole spouse 🖋 🗃                             |  |
|                        | Additional Interests 🗸                           |  |
|                        | Upload Documents 🗸                               |  |
|                        |                                                  |  |
|                        |                                                  |  |
|                        | Cancel Previous Next                             |  |
|                        |                                                  |  |

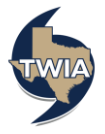

5.When ready, select "Next."

| -1                         |                                                                                                    | ersonal Propert                                                                                   | 24                                                                          |                                                                                             |
|----------------------------|----------------------------------------------------------------------------------------------------|---------------------------------------------------------------------------------------------------|-----------------------------------------------------------------------------|---------------------------------------------------------------------------------------------|
| etalls                     | (TWR 3                                                                                                    | ) — Renewal (00                                                                                   | , y                                                                         |                                                                                             |
| / Details<br>ction Details | Coverage Summary                                                                                                    |                                                                                                   |                                                                             | Ð                                                                                           |
| al Information             |                                                                                                    |                                                                                                   |                                                                             |                                                                                             |
| ESummary 4                 | Requested Coverage Start Date                                                                                                    | Oct 7, 2023                                                                                       |                                                                             |                                                                                             |
|                            | Property Address                                                                                                    |                                                                                                   |                                                                             |                                                                                             |
|                            |                                                                                                    |                                                                                                   |                                                                             |                                                                                             |
|                            | Mailing Address<br>The address you entered has been u                                                                                                    | p. 4. 4. 4. 4. 4. 4. 4. 4. 4. 4. 4. 4. 4.                                                         |                                                                             |                                                                                             |
|                            | Address Line 1 *                                                                                                    |                                                                                                   |                                                                             |                                                                                             |
|                            | Address Line 2                                                                                                    |                                                                                                   |                                                                             |                                                                                             |
|                            | Address Line 3                                                                                                    |                                                                                                   |                                                                             |                                                                                             |
|                            | City *                                                                                                    |                                                                                                   |                                                                             |                                                                                             |
|                            | State *                                                                                                    |                                                                                                   |                                                                             | ~                                                                                           |
|                            | ZIP Code                                                                                                    |                                                                                                   |                                                                             |                                                                                             |
|                            | Country *                                                                                                    |                                                                                                   |                                                                             | ~                                                                                           |
|                            |                                                                                                    |                                                                                                   |                                                                             |                                                                                             |
|                            | Email *                                                                                                    |                                                                                                   |                                                                             |                                                                                             |
|                            | Home Phone *                                                                                                    |                                                                                                   |                                                                             |                                                                                             |
|                            | Made Plance                                                                                                    | • Primary number                                                                                  |                                                                             |                                                                                             |
|                            | WORK Phone                                                                                                    | 0                                                                                                 |                                                                             |                                                                                             |
|                            | Cell Phone                                                                                                    |                                                                                                   |                                                                             |                                                                                             |
|                            |                                                                                                    | 0                                                                                                 |                                                                             |                                                                                             |
|                            | Coverages                                                                                                    |                                                                                                   |                                                                             |                                                                                             |
|                            | Total Premium including Credits Ar                                                                                                    | d Surcharges: \$3,150.00                                                                          |                                                                             |                                                                                             |
|                            | Premium                                                                                                    |                                                                                                   |                                                                             |                                                                                             |
|                            | Property Coverages                                                                                                    |                                                                                                   |                                                                             |                                                                                             |
|                            |                                                                                                    | Limit                                                                                             | \$182,000.00                                                                | \$1,715.00                                                                                  |
|                            |                                                                                                    | Coverage Type                                                                                     | Wind and Hail                                                               |                                                                                             |
|                            |                                                                                                    | Deductible                                                                                        | \$250.00                                                                    | \$467.00                                                                                    |
|                            |                                                                                                    |                                                                                                   |                                                                             |                                                                                             |
|                            | Personal Property                                                                                                    | Limit<br>Valuation Method                                                                         | \$94,000.00<br>Replacement Cost                                             | \$311.00                                                                                    |
|                            | Personal Property                                                                                                    | Limit<br>Valuation Method<br>Coverage Type                                                        | \$94,000.00<br>Replacement Cost<br>Wind and Hail                            | \$311.00                                                                                    |
|                            | Personal Property<br>Premium                                                                                                    | Limit<br>Valuation Method<br>Coverage Type<br>Deductible                                          | \$94,000.00<br>Replacement Cost<br>Wind and Hail<br>\$250.00                | \$311.00<br>\$85.00                                                                         |
|                            | Personal Property Premium                                                                                                    | Limit<br>Valuation Wethod<br>Coverage Type<br>Deductible                                          | \$94,000.00<br>Replacement Cost<br>Wind and Hail<br>\$250.00                | \$311.00<br>\$85.00                                                                         |
|                            | Personal Property Premium Additional Property Coverages TWIN-365 Replacement Cat                                                                                                    | Linit.<br>Valuation Method<br>Coverage Type<br>Deductible                                         | \$94,000.00<br>Replacement Cost<br>Wind and Hail<br>\$250.00                | \$311.00<br>\$85.00<br>\$110.00                                                             |
|                            | Pennium Premium Additional Property Coverages TW/J-265 Replacement Cost Coverage B (Pennau Property TW/J-215 Department of Coverage B                                                                                                    | Linit<br>Valuation Method<br>Coverage Type<br>Deductible                                          | \$94,000.00<br>Replacement Cost<br>Wind and Hail<br>\$250.00<br>\$18,200.00 | \$311.00<br>\$85.00<br>\$110.00<br>\$282.00                                                 |
|                            | Perunial Poperty Premium Additional Property Coverages TWI-265 Resistant Fronty Coverage 6 Unional Property TWI-131 Extension of Coverage - Tencessed Cost of Construction                                                                                                    | Limit<br>Valuation Method<br>Coverage Type<br>Deductible                                          | \$94,000.00<br>Replacement Cost<br>Wind and Hall<br>\$250.00<br>\$18,200.00 | \$311.00<br>\$85.00<br>\$110.00<br>\$282.00                                                 |
|                            | Personal Poperty Persitum AddBional Property Coverages TW3-265 Rejutement Call Coverage II (Normal Poperty) TW30-431 Extension of Coverage - TW30-431 Extension of Coverage - TW30-431 Extension of Co | Limit<br>Valuation Method<br>Coverage Type<br>Deductive<br>Limit % of Dwelling Coverage<br>(15)%  | \$94,000.00<br>Replacement Cost<br>Wind and Hall<br>\$250.00<br>\$18,200.00 | \$311.00<br>\$85.00<br>\$110.00<br>\$262.00<br>INCLUDED                                     |
|                            | Pensinal Poperty Pensiam Additional Property Coverages Tritic-055 Subactivers Cost Coverage Subactivers Cost December Cost Coverage A (Deadling) Pension                                                                                                    | Limit<br>Valuation Method<br>Coverage Type<br>Deductible<br>Limit % of Dwelling Coverage<br>(10)% | \$94,000.00<br>Replacement Cost<br>Wind and Hall<br>\$259.00<br>\$18,200.00 | \$311.00<br>\$85.00<br>\$110.00<br>\$282.00<br>INCLUCED                                     |
|                            | Pensinal Poperty Pensium Middlond Property Coverages TWIG-365 Registerment Cod Coverage B (Nersonal Property Coverages) TWIG-013 Retrinsion of Coverage - Torcessed Code Construction TWIG-013 Retrinsion of Coverage - Coverage A (Dediling) Pensium Indirect Loss Coverage                                                                                                    | Limit<br>Valuation Method<br>Coverage Type<br>Deductible                                          | 994,000.00<br>Replacement Cost<br>Wind and Hall<br>\$250.00<br>\$18,200.00  | \$311.00<br>\$85.00<br>\$110.00<br>\$282.00<br>INCLUCED                                     |
|                            | Personal Poperty<br>Pensium<br>Middisonal Property Coverages<br>TWIA-385 Replacement Cost<br>Coverage 8 (Hensonal Property<br>TWIA-013 Detension of Coverage -<br>TWIA-013 Detension of Coverage -<br>TWIA-013 Replacement Cost<br>Coverage A (Dwelling)<br>Pensium<br>Pensium                                                                                                    | Limit<br>Valuation Method<br>Coverage Type<br>Dedutble                                            | \$94,000.00<br>Replacement Cost<br>Wind and Hall<br>\$220.00<br>\$18,200.00 | \$311.00<br>\$85.00<br>\$110.00<br>\$282.00<br>INCLUCED                                     |
|                            | Personal Poperty<br>Pensium<br>Middisonal Property Coverages<br>TWIA-365 Replacement Cost<br>Coverage 8 (Hensonal Property<br>TWIA-101 Retrained of Communication<br>TWIA-101 Retrained of Communication<br>TWIA-101 Retrained of Communication<br>TWIA-101 Additional Living<br>Expension<br>TWIA-211 Additional Living<br>Expension                                                                                                    | Linit<br>Valuation Method<br>Coverage Type<br>Dedutable                                           | 994,000,00<br>Replacement Cost<br>Wind and Hall<br>9250,00<br>\$18,200,00   | \$311.00<br>\$85.00<br>\$110.00<br>\$282.00<br>\$MCLUCED<br>\$MCLUCED<br>\$MCLUCED          |
|                            | Personal Poperty Personal MUM-265 Applacement Cost Coverage & (Neurosci) MUM-265 Applacement Cost Coverage & (Neurosci) MUM-215 Ostatistical Conductorial TWD-023 Applacement Cost Coverage A (Neurosci) Personal MUM-215 Additional Lowing Expenses MUM-215 Additional Lowing Expenses MUM-215 Additional Lowing MUM-215 Und Driven Rain TWD-215 Und Driven Rain                                                                                                    | Link Valuation Method<br>Coverage Type<br>Deductible                                              | 994,000.00<br>Replacement Cost<br>Wind and Hall<br>9250.00<br>\$18,200.00   | \$311.00<br>\$85.00<br>\$110.00<br>\$282.00<br>INCLUCED<br>INCLUCED<br>INCLUCED             |
|                            | Renarial Reports<br>Premium<br>Additional Property Coverages<br>DVID-555 Rejacoment Cast<br>Coverage 3 (Neurosof Import)<br>TVID-655 Rejacoment Cast<br>Coverage 4 (Neurosof<br>DVID-615 Resident Cast<br>Coverage 4 (Neurosof<br>Premium<br>NUR-511 Additional Living<br>Expense<br>TVID-511 Additional Living<br>TVID-512 Living Driven Rain<br>TVID-512 Correspont Living<br>Premium                                                                                                    | Linit<br>Valuation Method<br>Coverage Type<br>Deductilite                                         | 994,000.00<br>Replacement Cost<br>Wind and Hall<br>9250.00<br>\$18,200.00   | \$311.00<br>\$85.00<br>\$110.00<br>\$262.00<br>1MCLUDED<br>1MCLUDED<br>1MCLUDED<br>1MCLUDED |
|                            | Personal Poperty Personal Modelianal Poperty Coverages Divid-255 Replacement Cast Coverage & (Neuroand Property Coverages) Divid-255 Replacement Cast Coverage & (Neuroand Property) Personal Profile Cast Coverage Personal Personal Pacter Cast Coverage Divid-211 Additional Living Divid-212 Wind Driven Rain Twid-321 Wind Driven Rain Twid-321 Consequential Lass Personal Personal Per | Limit Valuation Method<br>Coverage Type<br>Deductilie                                             | 994,000.00<br>Replacement Cost<br>Wind and Hall<br>9250.00<br>\$18,200.00   | \$311.00<br>\$85.00<br>\$110.00<br>\$282.00<br>INCLUCED<br>INCLUCED<br>INCLUCED<br>INCLUCED |
|                            | Personal Poperty<br>Personal<br>Middional Poperty Coverages<br>DWA-265 Registerment Cost<br>Coverage & (Neurosci Property)<br>TWA-213 Extension of Coverage -<br>Instrument Cost of Continuction<br>Personal<br>Personal<br>Middional Extension<br>TWA-231 Middional Lowy<br>Extension Coverage<br>TWA-331 Antidional Lowy<br>Extension<br>Personal<br>Personal<br>Personal                                                                                                    | Limit Valuation Method<br>Coverage Type<br>Deductile                                              | 194,000.00<br>Replacement Cost<br>Wind and Hall<br>1230.00<br>\$18,200.00   | \$311.00<br>\$85.00<br>\$110.00<br>\$282.00<br>INCLUCED<br>INCLUCED<br>INCLUCED<br>INCLUCED |
|                            | Persinal Poperty       Persinal       Middional Poperty Coverages       DiVI-355 Rejacement Catl       DiVI-355 Rejacement Catl       DivI-355 Rejacement Catl       DivI-355 Rejacement Catl <td>Limit Valuation Method<br/>Coverage Type<br/>Deductate</td> <td>994,000.00<br/>Replacement Cost<br/>Wind and Hall<br/>\$250.00<br/>\$18,200.00</td> <td>\$311.00<br/>\$85.00<br/>\$110.00<br/>\$282.00<br/>?NCLUGED<br/>?NCLUGED<br/>?NCLUGED<br/>?NCLUGED</td>                                                                                                    | Limit Valuation Method<br>Coverage Type<br>Deductate                                              | 994,000.00<br>Replacement Cost<br>Wind and Hall<br>\$250.00<br>\$18,200.00  | \$311.00<br>\$85.00<br>\$110.00<br>\$282.00<br>?NCLUGED<br>?NCLUGED<br>?NCLUGED<br>?NCLUGED |

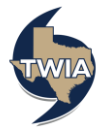

6. Select "10-Pay" where indicated and then select "Submit." Please note: If you select a payment plan that does not match the plan the policyholder is currently enrolled in, you will be deactivating the policyholder's Auto Pay.

| Renewal                                           | Dwelling and Personal Property                                                                                                    |  |  |  |  |
|---------------------------------------------------|----------------------------------------------------------------------------------------------------|--|--|--|--|
| Policy Details                                    | (TWRD0 ) — Renewal (00 .)                                                                                                    |  |  |  |  |
| Property Details<br>Construction Details<br>Quote | Payment Details                                                                                                    |  |  |  |  |
| Additional Information<br>Coverage Summary        | Total Premium including Credits and Surcharges \$3,150.00                                                                                                    |  |  |  |  |
|                                                   | <ul> <li>The policyholder is currently setup for Auto Pay. Making any changes to the Payment Details will deactivate Auto Pay.</li> <li>Edit Payment Details</li> </ul>                                                                                                    |  |  |  |  |
|                                                   | Payment Method * Insured Direct Pay V                                                                                                    |  |  |  |  |
|                                                   | Policyholder Email Address *                                                                                                    |  |  |  |  |
|                                                   | Payment Plans                                                                                                    |  |  |  |  |
|                                                   | TWIA 10 Pay<br>(Auto Pay)         \$3,150.00         \$472.50         View                                                                                                    |  |  |  |  |
|                                                   | This payment plan requires the policyholder to enroll in Auto Pay in the Policyholder Portal.<br>A valid policyholder email address is required for the policyholder to receive enrollment<br>information and billing notifications for this plan. If Auto Pay is not setup, the policy will<br>default to a 4-Pay plan without written notice to you or the policyholder. |  |  |  |  |
|                                                   | Please note that cancellation of the policy will result in a pro-rata refund, subject to a policy minimum retained<br>premium in an amount equal to 90 days or \$100, whichever is greater. The minimum retained premium is fully<br>earned on the effective date of the policy                                                                                            |  |  |  |  |
|                                                   | Cancel Previous Save and Exit                                                                                                    |  |  |  |  |

7. Next select, "Yes" to continue.

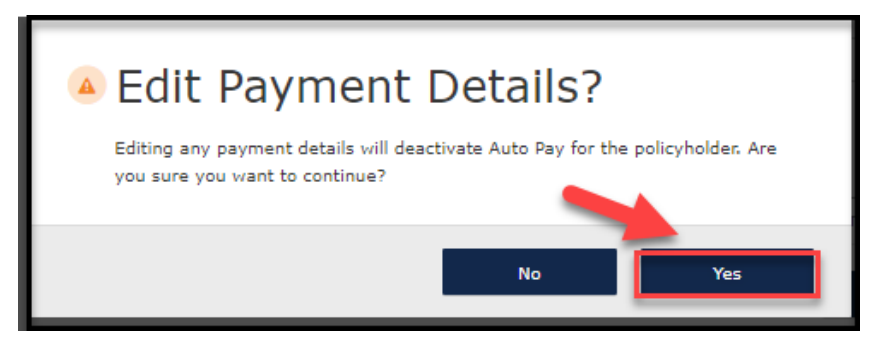

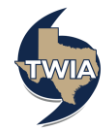

**8**. Make sure TWIA 10 Pay (Auto Pay) is selected since that is what the policyholder is enrolled in currently and then click "**Submit**."

| Policy Details                             | (TWF                             | (TWRD00 ) — Renewal (00 .)                                                                                  |                                             |                                               |                                                               |   |  |  |
|--------------------------------------------|----------------------------------|----------------------------------------------------------------------------------------------------|---------------------------------------------|-----------------------------------------------|---------------------------------------------------------------|---|--|--|
| Construction Details                       | Paym                             | ent Details                                                                                                 |                                             |                                               |                                                               |   |  |  |
| Additional Information<br>Coverage Summary | Total Pres<br>\$3,15             | nium including Credits and Surcl $0.00$                                                                     | harges                                      |                                               |                                                               |   |  |  |
| Payment Details                            | Payment                          | Method *                                                                                                    | Insured Direct                              | Pay                                           |                                                               | ~ |  |  |
|                                            | Policyhol                        | der Email Address *                                                                                         |                                             |                                               |                                                               |   |  |  |
|                                            | Paym                             | ent Plans                                                                                                   |                                             |                                               |                                                               |   |  |  |
|                                            |                                  | NAME                                                                                                    | TOTAL                                       | DOWN PAYMENT                                  | INSTALLMENTS                                                  |   |  |  |
|                                            |                                  | TWIA Full Pay                                                                                               | \$3,150.00                                  | \$3,150.00                                    | View                                                          |   |  |  |
|                                            | 0                                | TWIA 2 Pay                                                                                                  | \$3,150.00                                  | \$1,575.00                                    | View                                                          |   |  |  |
|                                            | 0                                | TWIA 4 Pay                                                                                                  | \$3,150.00                                  | \$945.00                                      | View                                                          |   |  |  |
|                                            | 0                                | TWIA 10 Pay (Auto Pay)                                                                                      | \$3,150.00                                  | \$472.50                                      | View                                                          |   |  |  |
|                                            | Please no<br>premium<br>earned o | te that cancellation of the policy<br>in an amount equal to 90 days o<br>n the effective date of the policy | will result in a pro<br>or \$100, whichever | rata refund, subject<br>is greater. The minim | to a policy minimum retained<br>num retained premium is fully |   |  |  |

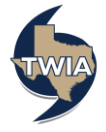

| Renewal<br>Policy Details                | Dwelling ar<br>(TWRD0                                                                                               | nd Persona<br>) — Rer                                                                                           | al Proper                                                                                           | ty<br>                                                                                                   |                              |  |  |
|------------------------------------------|----------------------------------------------------------------------------------------------------|----------------------------------------------------------------------------------------------------|----------------------------------------------------------------------------------------------------|----------------------------------------------------------------------------------------------------|------------------------------|--|--|
| Property Details<br>Construction Details | Payment Details                                                                                                    |                                                                                                    |                                                                                                    |                                                                                                    |                              |  |  |
| Additional Information                   | Total Premium including Cred                                                                                        | lits and Surcharges                                                                                             |                                                                                                    |                                                                                                    |                              |  |  |
| Coverage Summary<br>Payment Details      | \$3,150.00<br>Payment Method *                                                                                      | eCheck                                                                                                    |                                                                                                    |                                                                                                    | ~                            |  |  |
|                                          | Policyholder Email Address                                                                                          |                                                                                                    |                                                                                                    |                                                                                                    |                              |  |  |
|                                          |                                                                                                    |                                                                                                    |                                                                                                    |                                                                                                    |                              |  |  |
|                                          | eCheck Informatio                                                                                                   | on                                                                                                    |                                                                                                    |                                                                                                    |                              |  |  |
|                                          | Required eCheck Payment<br>Payment via eCheck is NO                                                                 | Authorization Forms a                                                                                           | nd Guidelines are fo                                                                                | panies.                                                                                                  |                              |  |  |
|                                          | Account Holder In                                                                                                   | formation                                                                                                    |                                                                                                    |                                                                                                    |                              |  |  |
|                                          | First Name *                                                                                                    |                                                                                                    |                                                                                                    |                                                                                                    |                              |  |  |
|                                          | Last Name *                                                                                                    |                                                                                                    |                                                                                                    |                                                                                                    |                              |  |  |
|                                          | Address Line 1 ×                                                                                                    |                                                                                                    | ve N                                                                                                |                                                                                                    |                              |  |  |
|                                          | Address Line 2 (Apt/Bldg/Sui                                                                                        | te)                                                                                                    |                                                                                                    |                                                                                                    |                              |  |  |
|                                          | Address Line 3                                                                                                    |                                                                                                    |                                                                                                    |                                                                                                    |                              |  |  |
|                                          | County                                                                                                    |                                                                                                    |                                                                                                    |                                                                                                    |                              |  |  |
|                                          | City *                                                                                                    |                                                                                                    |                                                                                                    |                                                                                                    |                              |  |  |
|                                          | State *                                                                                                    | Texas                                                                                                    |                                                                                                    |                                                                                                    | *                            |  |  |
|                                          | ZIP Code *                                                                                                    | 77590-3                                                                                                    | 834                                                                                                 |                                                                                                    |                              |  |  |
|                                          | Country *                                                                                                    | United 5                                                                                                    | tates                                                                                               |                                                                                                    | ~                            |  |  |
|                                          | E-Mail Address *                                                                                                    |                                                                                                    | ttwia                                                                                               |                                                                                                    |                              |  |  |
|                                          | Confirm E-Mail Address *                                                                                            |                                                                                                    | ttwia                                                                                               |                                                                                                    |                              |  |  |
|                                          |                                                                                                    | Confirmed!                                                                                                    |                                                                                                    |                                                                                                    |                              |  |  |
|                                          | Phone Number *                                                                                                    |                                                                                                    |                                                                                                    |                                                                                                    |                              |  |  |
|                                          | Bank Account Info                                                                                                   | ormation                                                                                                    |                                                                                                    |                                                                                                    |                              |  |  |
| Г                                        |                                                                                                    |                                                                                                    |                                                                                                    |                                                                                                    |                              |  |  |
|                                          | Routing # *                                                                                                    | 3149774                                                                                                    | 05                                                                                                  |                                                                                                    |                              |  |  |
|                                          | Account # *                                                                                                    | 9000683                                                                                                    | 27                                                                                                  |                                                                                                    |                              |  |  |
|                                          | Confirm Account ≠ *                                                                                                 | 9000683                                                                                                    | 27                                                                                                  |                                                                                                    |                              |  |  |
|                                          | Account Type =                                                                                                    | Checkin                                                                                                    | g Savings                                                                                           |                                                                                                    |                              |  |  |
|                                          | Account Category *                                                                                                  | Busine                                                                                                    | Consumer                                                                                            |                                                                                                    |                              |  |  |
| L                                        | eCheck Terms and Conditions                                                                                         |                                                                                                    |                                                                                                    |                                                                                                    |                              |  |  |
|                                          | Please Read and Approve                                                                                             | the Following Informa                                                                                           | ion                                                                                                 |                                                                                                    |                              |  |  |
|                                          | By clicking "I have read a<br>affirm that I have receive<br>debit the account holder's<br>payment screen. This auti | nd acknowledge the Te<br>d authorization from th<br>bank account for the a<br>norization is valid for th        | rms and Conditions<br>e account holder sta<br>mount(s) on the sc<br>is transaction only.            | for ACH payment processin<br>ating that TWIA may electro<br>heduled payment date show                    | g", I<br>nically<br>m on the |  |  |
|                                          | In the event that a payme                                                                                           | nt is returned for insul                                                                                        | ficient funds, the po                                                                               | licy will be cancelled                                                                                   |                              |  |  |
|                                          | I have read and acknowledge                                                                                         | wledge the Terms & C                                                                                            | onditions for ACH pa                                                                                | yment processing.                                                                                        |                              |  |  |
|                                          | Payment Plans                                                                                                    |                                                                                                    |                                                                                                    |                                                                                                    |                              |  |  |
|                                          | NAME                                                                                                    | TOTAL                                                                                                    | DOWN PAYMENT                                                                                        | INSTALLMENTS                                                                                             |                              |  |  |
|                                          | O TWIA Full Pay                                                                                                    | \$3,150.00                                                                                                    | \$3,150.00                                                                                          | View                                                                                                    |                              |  |  |
|                                          | O TWIA 2 Pay                                                                                                    | \$3,150.00                                                                                                    | \$1,575.00                                                                                          | View                                                                                                    |                              |  |  |
|                                          | O TWIA 4 Pay                                                                                                    | \$3,150.00                                                                                                    | \$945.00                                                                                            | View                                                                                                    |                              |  |  |
|                                          | O TWIA 10 Pay<br>(Auto Pay)                                                                                         | \$3,150.00                                                                                                    | \$472.50                                                                                            | View                                                                                                    |                              |  |  |
| L                                        | This payment plan<br>A valid policyhold<br>information and b<br>default to a 4-Pay                                  | a requires the policyhold<br>ar email address is requ<br>illing notifications for th<br>plan without written no | er to enroll in Auto P<br>red for the policyhol<br>s plan. If Auto Pay is<br>tice to you or the pol | ay in the Policyholder Portal.<br>der to receive enrollment<br>not setup, the policy will<br>licyholder. |                              |  |  |
|                                          | Please note that cancellation<br>premium in an amount equal<br>earned on the effective date                         | of the policy will result in<br>to 90 days or \$100, whic<br>of the policy                                      | a pro-rata refund, su<br>hever is greater. The i                                                    | bject to a policy minimum retai<br>minimum retained premium is t                                         | ned<br>fully                 |  |  |
|                                          | Cancel                                                                                                    | Previous                                                                                                    | _                                                                                                   | Su                                                                                                    | bmit                         |  |  |

9. There are 4 things you need to pay attention to on the following screen: make sure to confirm the policyholder's email address, enter the bank account information for the eCheck, read and acknowledge the terms and conditions for the ACH processing, and make sure 10-pay plan is checked. When ready to continue, select **"Submit**."

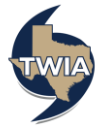

10. To continue, select "Ok."

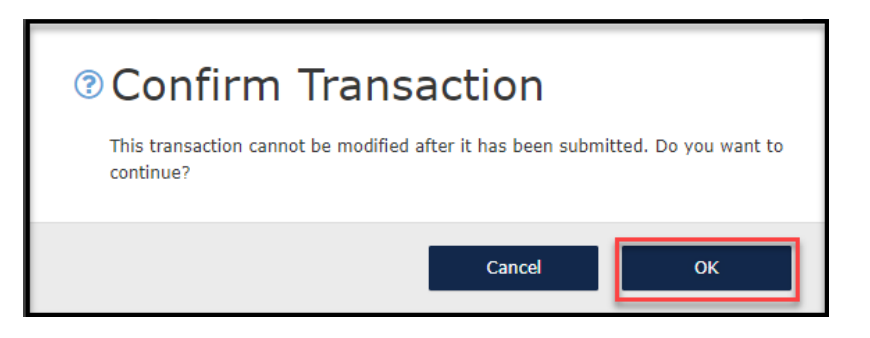

11. Select "View Policy."

| Your transaction has been confirmed.                                                                  |
|----------------------------------------------------------------------------------------------------|
| Residential policy: TWRD<br>You can check the payment schedule and invoices here: Policy Billing Page |
| View Renewal Details View Policy                                                                      |

12. The policy has been renewed. The policy package is found under "Documents."

| Account:<br>Resident                | ial (TWF        | RD                                   | )          | Scheduled           |             |         |             |
|-------------------------------------|-----------------|--------------------------------------|------------|---------------------|-------------|---------|-------------|
| SUMMARY                             | CONTACTS        | OPEN ACTIVITIES                      | NOTES<br>O | DOCUMENTS           | CLAIMS<br>O | BILLING |             |
|                                     |                 |                                      |            |                     |             |         |             |
| Change Policy                       | X Cancel Policy | I                                    |            |                     |             | 🛔 Priv  | vacy Policy |
| Policy Details                      |                 |                                      |            |                     |             |         | ^           |
| Policy Effective<br>October 7, 2023 |                 | Policy Expiration<br>October 7, 2024 |            | Producer of Record  | Total P     | Premium | \$3,150.00  |
| Pre-Renewal Direction               | 1               | Policy Status<br>Scheduled           |            | Producer of Service | Total C     | Cost    | \$3,150.00  |
| Policy Type<br>Dwelling and Persona | l Property      | Primary Insured<br>Scott Cole        |            |                     |             |         |             |

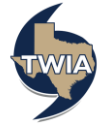